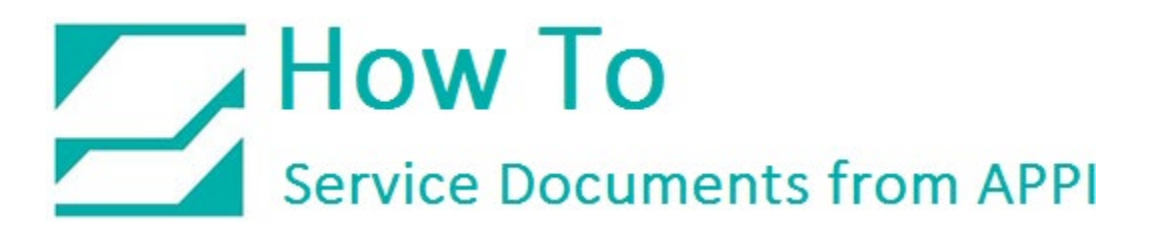

Document: #HT000200

**Document Title: PC link PLCs** 

Product(s): T-1000-S14, Ti-1000Z,

UCS-2400, US-9000, US-5000

**Procedure:** 

On the Touch Screen go to Main Menu. Press Yellow Technical Assistance Button.

| A<br>I<br>T | STOP MANL SETUP  |                      |                         |  | SYSTEM |
|-------------|------------------|----------------------|-------------------------|--|--------|
|             | Operation        | Bagger<br>Settings   | Bagger<br>Options       |  | F2     |
|             | Counters         | Job Search           | Job Save                |  | F3     |
|             | Graph Menu       | Auxiliary<br>Options | Log Menu                |  | F4     |
|             | Printer<br>Setup | Machine<br>Info      | Technical<br>Assistance |  | F5     |

Enter Code 1001 on Keypad and Press Enter. Press the Yellow PLC IO Status Button.

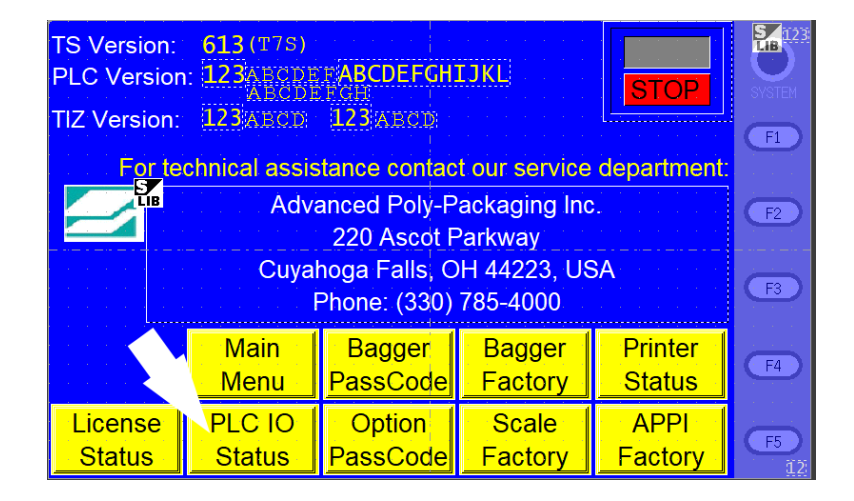

## How To Service Documents from APPI

Press the Yellow PC Link Button.

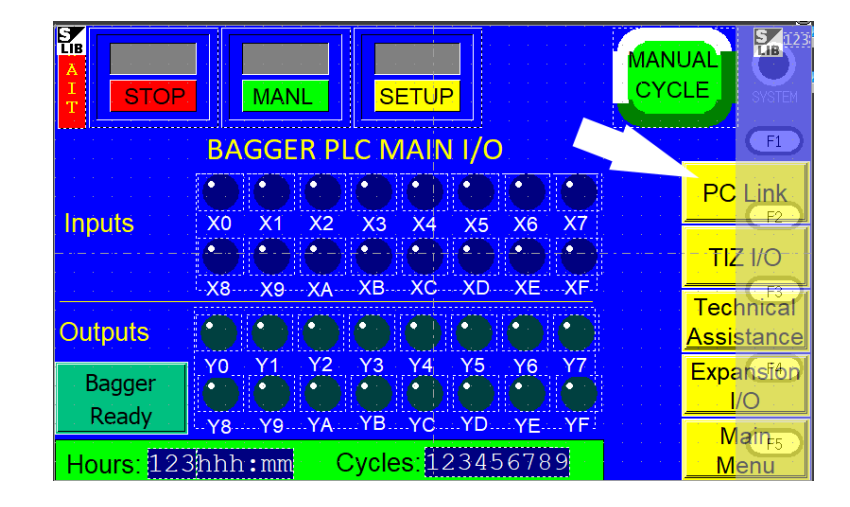

Press the Green PC Link Set Button Enter 2 on the Keypad and press enter for T-1000 Bagger and Ti-1000z printer. Enter 3 on the Keypad and press enter for T-1000 Bagger, Ti-1000z printer and Scale. Enter 2 on the Keypad and press enter for T-1000 Bagger and Scale (No Printer).

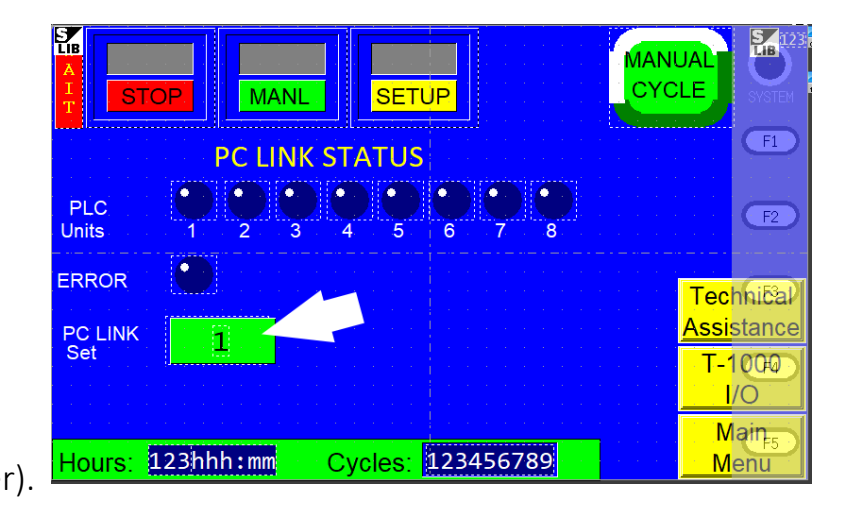

## How To Service Documents from APPI

For a T-1000 Bagger and Ti-1000z Printer Turn Off Bagger for 5 seconds then Turn Bagger On.

The Bagger and Printer should PLC Link.

Go to Main Menu / Technical Assistance / PLC IO Status / PC Link

PLC Units Lights 1 and 2 should be Green.

The Error Light should not be Lit (RED if Lit)

For a T-1000 Bagger, Ti-1000z Printer and Scale make sure that the bagger 110 AC Plug is plugged into the Scale Module. Turn Off the Scale Module for 5 seconds then Turn the Scale Module On.

The Bagger, Printer and Scale Module should PLC Link.

Go to Main Menu / Technical Assistance / PLC IO Status / PC Link

PLC Units Lights 1, 2 and 3 should be Green.

The Error Light should not be Lit (RED if Lit)

**For a T-1000 Bagger and Scale** make sure that the bagger 110 AC Plug is plugged into the Scale Module. Turn Off the Scale Module for 5 seconds then Turn the Scale Module On.

The Bagger and Scale Module should PLC Link.

Go to Main Menu / Technical Assistance / PLC IO Status / PC Link

PLC Units Lights 1 and 2 should be Green.

The Error Light should not be Lit (RED if Lit)

Page **3** of 5

## How To Service Documents from APPI

If the PLCs do NOT Link check the Dial Settings on the PLCs. Remove the cover on the PLC that covers the dial.

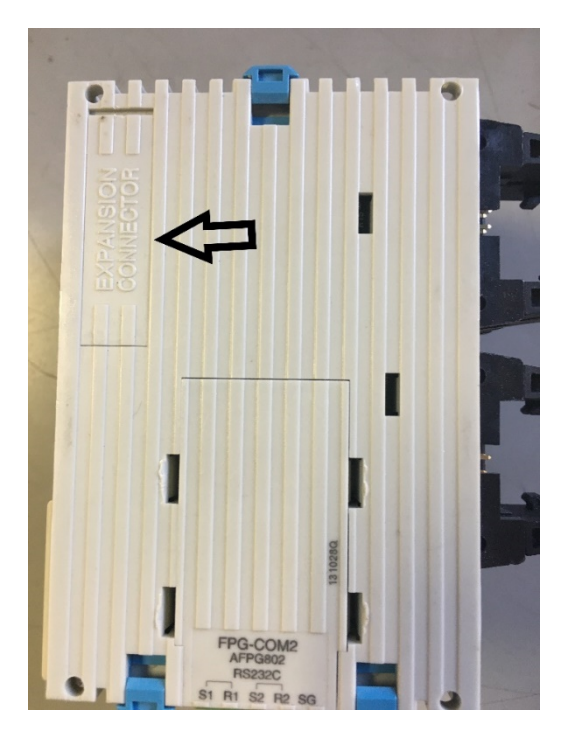

Set the Dial to 1 on the Bagger PLC. Set the Dial to 2 on the Printer PLC. Set the Dial to 3 on the Scale Module PLC. If there is no Printer set the Dial to 2 on the Scale Module.

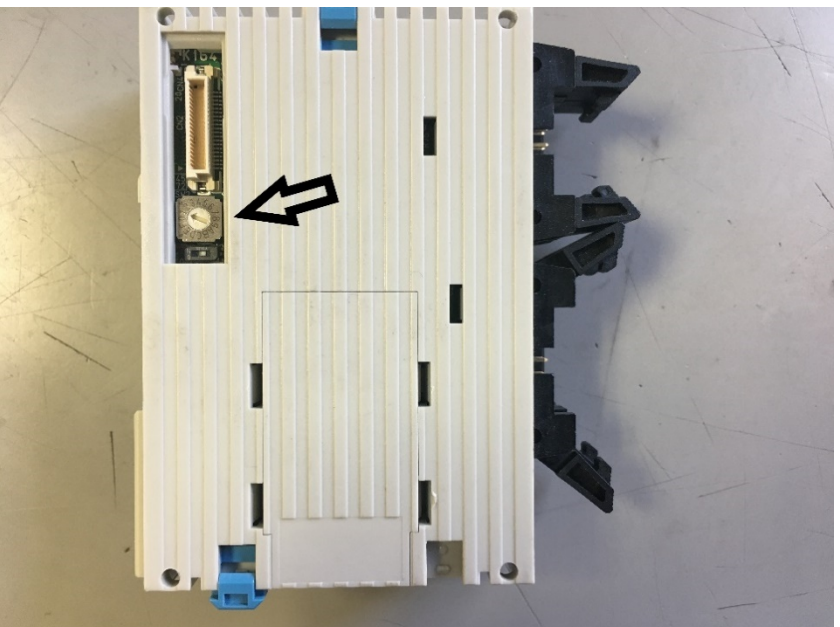

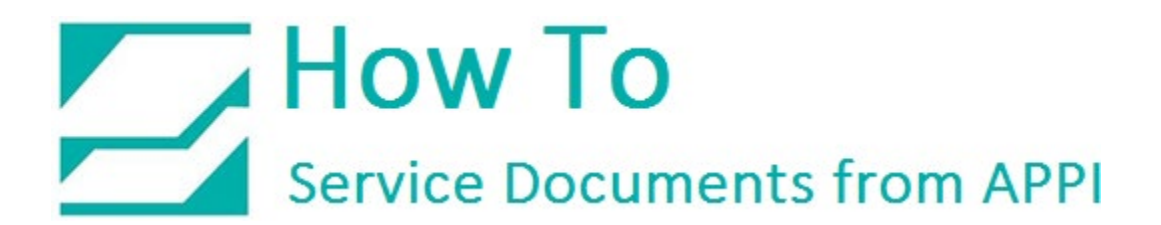

Repeat the Powering down and Powering up steps.

Call Advanced Poly-Packaging if the PLC will not PC Link.

(330) 785-4000

Or

(800) 754-4403